## **ISTRUZIONI PER INSERIRE IL PROPRIO GIORNO DI RICEVIMENTO**

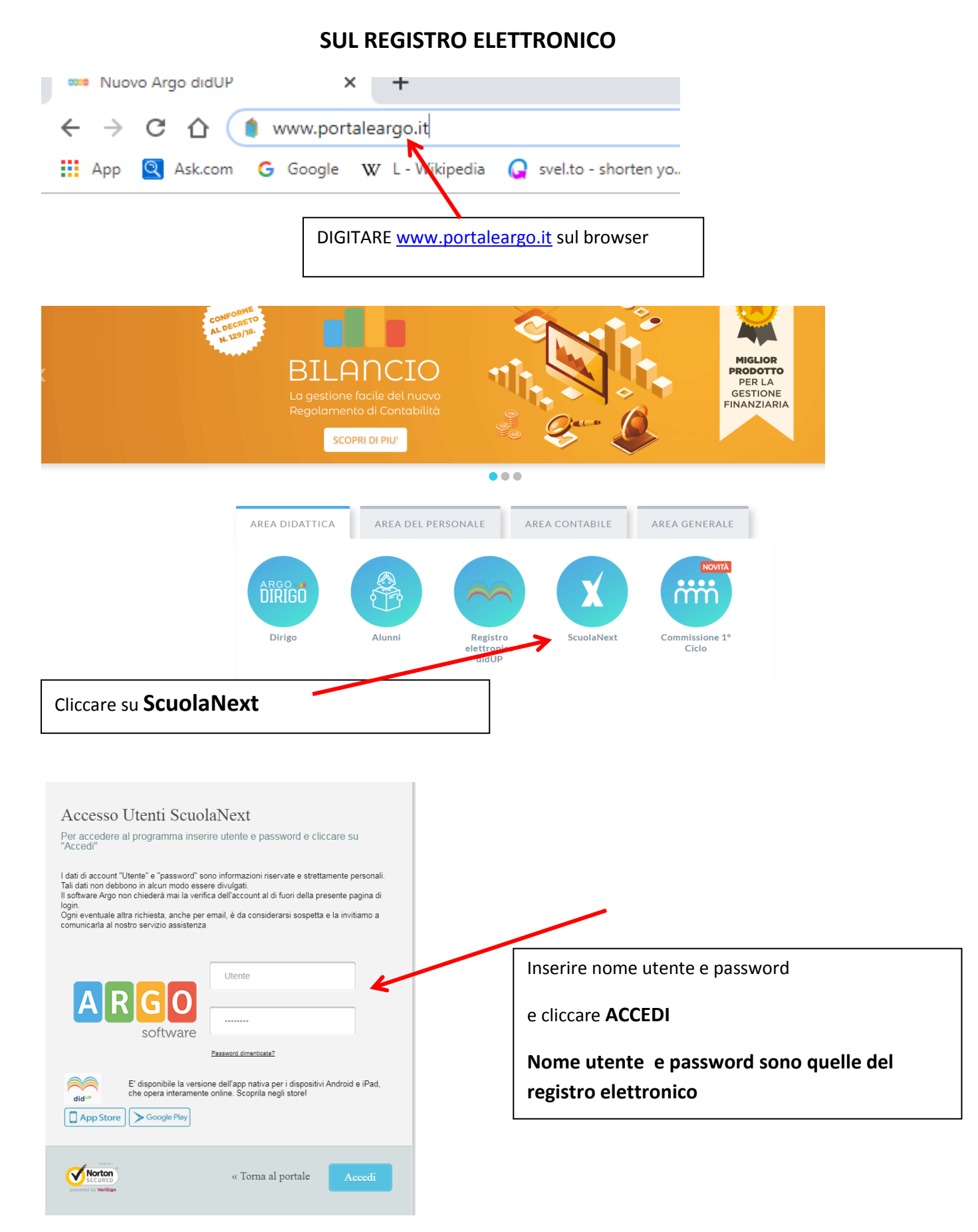

| ARGO                     | 80 | UOLANEXT LICEO GINNASIO STATALE "GIOVANNI<br>VERGA"         |
|--------------------------|----|-------------------------------------------------------------|
| Registri                 | •  | Cliccare su <b>Comunicazioni</b>                            |
| 💌 🍡                      |    | • DAL I LUGLIO ZOI9 DIDUP È L'UNICO ACCESSO IN CUI TROVI IL |
| Stampe Registri          |    | REGISTRO, MENTRE SU SCUOLANEXT RIMANGONO LE FUNZIONALITÀ    |
| Scrutini                 | •  | DL STANITA E POCO ALTRO.                                    |
| Stampe Scrutini          |    |                                                             |
| Comunicazioni            |    | NON ASPETTARE IL PROSSIMO ANNO SCOLASTICO, COMINCIA DA      |
| Condivisione Documenti   | •  | • SUBITO AD UTILIZZARE DIDUPI                               |
| Info classe / docenti    |    |                                                             |
| Alternanza scuola lavoro |    | CERCA QUESTA ICONA 🚽 🤍                                      |
| Didattica / Tabelle      | •  | SUL PORTALE ARGO                                            |
| Area Pubblica            | •  |                                                             |
|                          |    |                                                             |

| A R G O<br>software                                                                                                    | SCUOLANI                                           | EXT LICEO GINNASIO STATALE "GIOVANNI<br>VERGA"                                                                                                    |
|----------------------------------------------------------------------------------------------------|----------------------------------------------------|----------------------------------------------------------------------------------------------------|
| Registri<br>Stampe Registri                                                                                                    |                                                    | Cliccare su <b>Ricevimento Docenti</b>                                                                                                    |
| Stampe Scrutini<br>Comunicazioni                                                                                                    |                                                    | DAL I LUGLIO ZOI9 DIDUP È L'UNICO ACCESSO IN CUI TROVI IL<br>REGISTRO, MENTIRE SU SCUOLANEXT RIMANGONO LE FUNZIONALITÀ<br>DI STAMPA E POCO ALTRO.<br>NON ASPETTARE IL PROSSIMO ANNO SCOLASTICO, COMINCIA DA<br>SUBITO AD UTILIZZARE DIDUPI<br>CERCA QUESTA ICONA<br>SUL PORTALE ARGO                                                                                                    |
| Condivisione Documenti<br>Info classe / docenti<br>Alternanza scuola lavoro<br>Didattica / Tabelle<br>Area Pubblica                                                                                                    |                                                    |                                                                                                    |
| Disponibilita Docenti<br>Cuero Contra Contra Co | Visualizza a partire dal:<br>Dalle Ore Alle Ore Pr | 13/11/2019 Image: Second and Second and Second |
|                                                                                                    |                                                    | Cliccare su 🕇                                                                                                    |

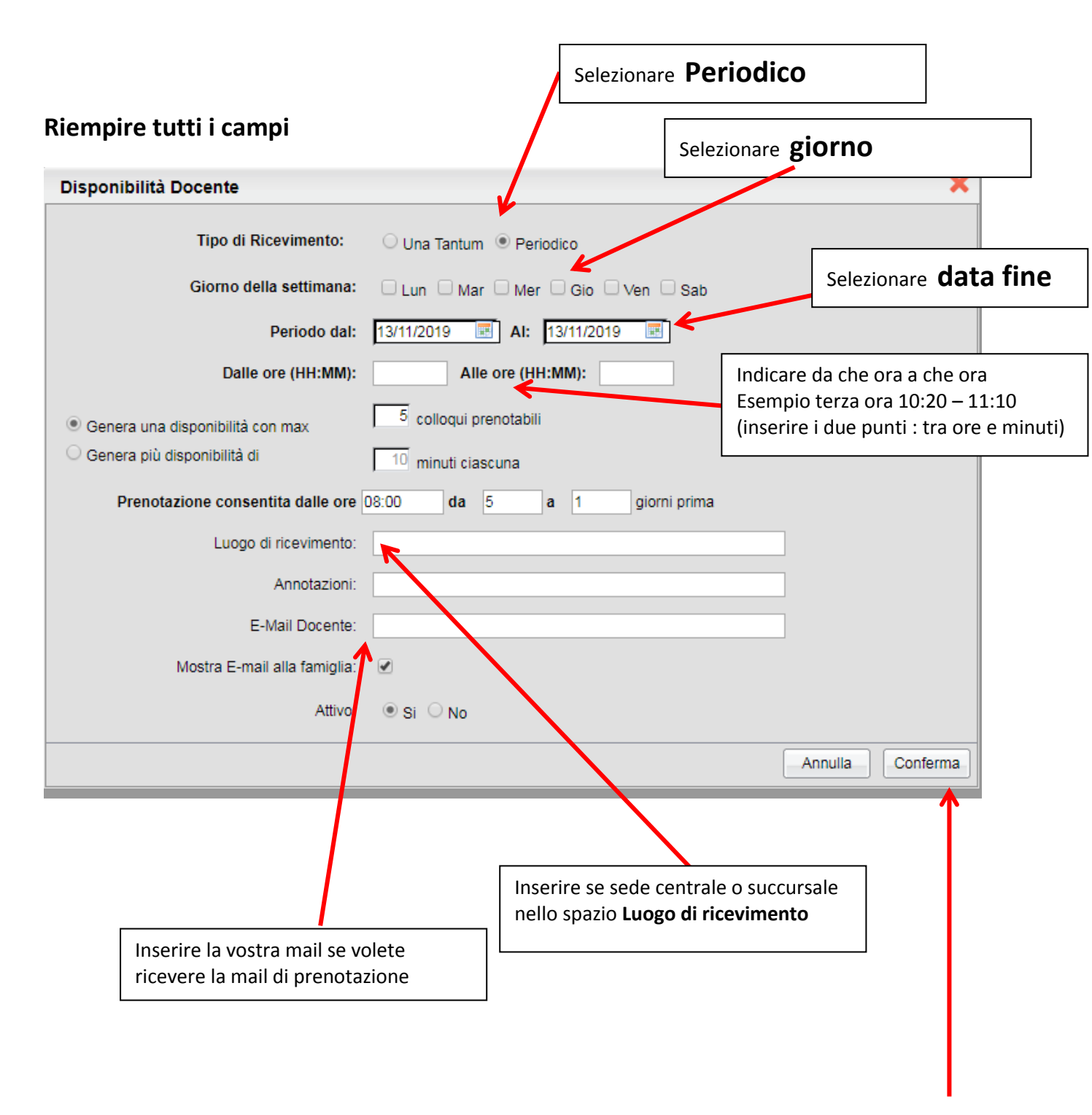

## Una volta completati i campi dare conferma